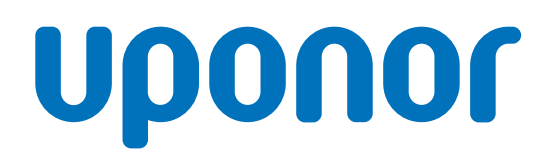

# Uponor Base thermostat display T-27 230V

EN Installation and operation manual

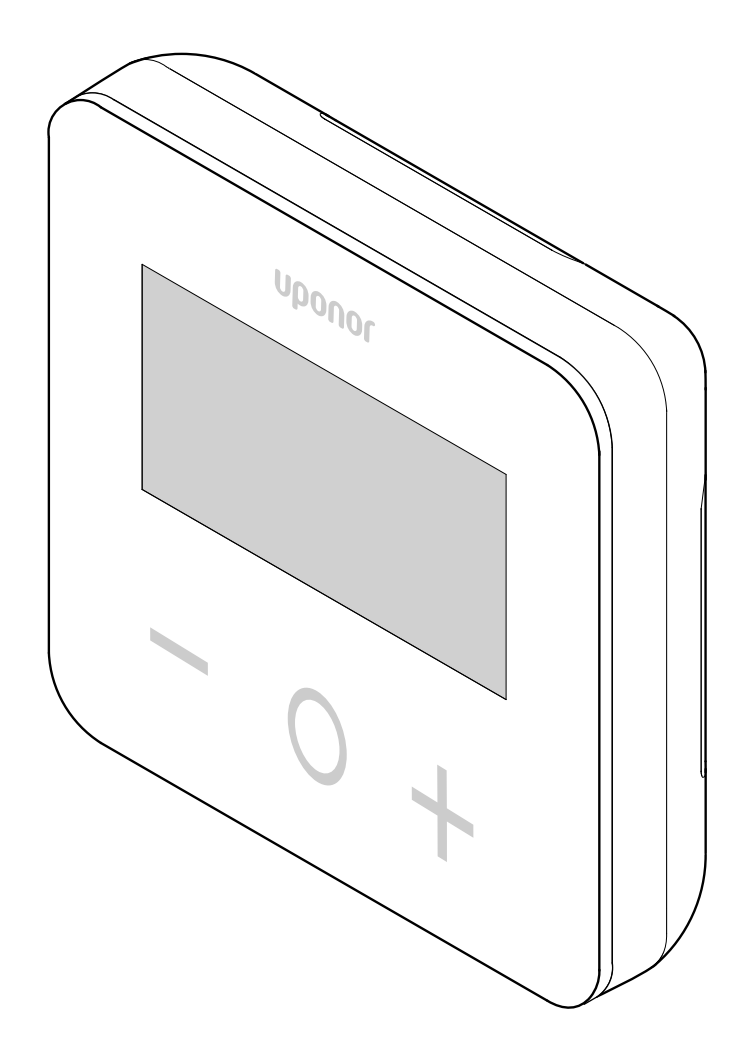

# **Table of contents**

| 1    | Safety instructions and disclaimer 3                       |
|------|------------------------------------------------------------|
| 11   | Safety instructions 3                                      |
| 12   | Correct disposal of this product (Waste Electrical and     |
|      | Electronic Equipment)                                      |
| 1.3  | Copyright and disclaimer                                   |
|      |                                                            |
| 2    | Uponor Base thermostat display T-27 230V –                 |
|      | Description                                                |
| 21   | Thermostat features 5                                      |
| 22   | System compatibility 5                                     |
| 2.3  | Components of the thermostat                               |
| 2.5  | Somponents of the thermostat                               |
| 3    | Installation 6                                             |
| 3.1  | Placement of thermostat                                    |
| 3.2  | Installation procedure                                     |
|      |                                                            |
| 4    | Operation                                                  |
| 4.1  | Activate the termostat                                     |
| 4.2  | LCD display descriptions                                   |
| 4.3  | Display temperatures (Comfort/ECO) 10                      |
| 4.4  | Temperature setpoint (Comfort/ECO) 10                      |
| 4.5  | Settings 10                                                |
| 4.6  | Heating/cooling modes 11                                   |
| 4.7  | Comfort/ECO modes 11                                       |
| 4.8  | ECO mode setback temperature 11                            |
| 4.9  | Regulation selection 12                                    |
| 4.10 | High limitation of floor temperature 12                    |
| 4.11 | Low limitation of floor temperature 12                     |
| 4.12 | Calibration of internal room sensor 12                     |
| 4.13 | Calibration of external room sensor 13                     |
| 4.14 | Lock keys and display function 13                          |
| 4.15 | Software version 14                                        |
| 4.16 | Min. value of setting range of the setpoint temperature 14 |
| 4.17 | Max. value of setting range of the setpoint temperature 14 |
| 4.18 | Hysteresis value 14                                        |
| 4.19 | Factory reset 14                                           |
| 5    | Troubleshooting15                                          |
| 5.1  | Temperature measurement errors 15                          |
| 6    | Technical data 16                                          |
| 6.1  | Technical specifications                                   |
| 6.2  | Dimensions                                                 |
| 6.3  | Wiring diagram 16                                          |
| 6.4  | Menu description 17                                        |

# **1 Safety instructions and disclaimer**

# 1.1 Safety instructions

# Safety messages used in this document

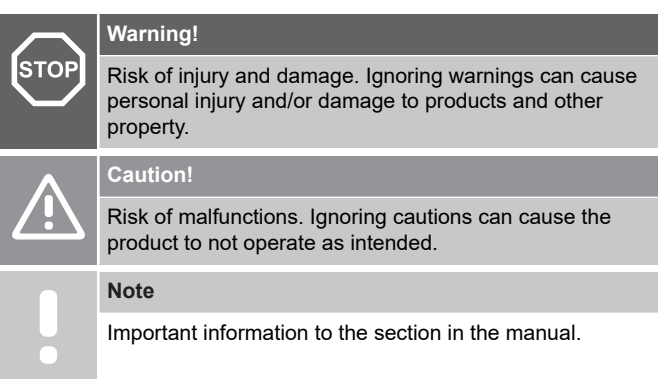

Uponor uses safety messages in the document to indicate special precautions required for the installation and operation of any Uponor product.

#### Safety measures

Note

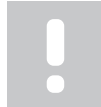

For safe and proper use, obey the instructions given in this document. Keep them for future reference.

The installer and operator agree to comply with following measures regarding Uponor products:

- Read and obey the instructions and processes in the document.
- The installation must be performed by a qualified installer in accordance with local regulations.
- Uponor is not liable for modifications not specified in this document.
- Switch off all connected power supplies before starting any wiring work.
- Do not expose the Uponor components to flammable vapours or gases.
- Do not use water to clean electrical Uponor products/ components.

Uponor is not liable for damage caused by ignoring the instructions in this document or the applicable building code.

#### Power

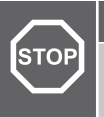

Warning!

Uponor system power supply: 230 V AC, 50 Hz.

In case of emergency, immediately disconnect the power.

### **Technical constraints**

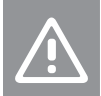

#### Caution!

To avoid interference, keep data cables away from components bearing power of more than 50 V.

1.2 Correct disposal of this product (Waste Electrical and Electronic Equipment)

#### Note

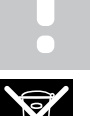

Applicable in the European Union and other European countries with waste separation systems.

This icon on the product, or in the related documents indicates that it should not be disposed with household waste. Please, recycle responsibly to support the sustainable use of resources and prevent possible harm to human health and/or the environment.

Household users should contact the retailer where they purchased this product, or their local government office, for details on where and how they can take it for recycling.

Business users should contact their supplier and check the terms and conditions of the purchase contract. Do not dispose this product with other commercial waste.

# 1.3 Copyright and disclaimer

This is a generic, European-wide document version. The document may show products that are not available in your location for technical, legal, commercial, or other reasons.

For any questions or queries, please visit the local Uponor website or speak to your Uponor representative.

"Uponor" is a registered trademark of Uponor Corporation.

Uponor has prepared this document solely for information purposes, images are only representations of the products. The content (text and images) of the document is protected by worldwide copyright laws and treaty provisions. You agree to comply with these when using the document. Modification or use of any of the content for any other purpose is a violation of Uponor's copyright, trademark, and other proprietary rights.

This disclaimer applies to, but is not limited to, the accuracy, reliability, or correctness of the document.

The presumption for the document is that the product related safety instructions are fully obeyed. The following requirements apply to the Uponor product (including any components) as covered by the document.

- The system (combination of products) is selected and designed by a competent planner. It is installed and put into operation by a licensed and/or competent installer in compliance with the instructions provided by Uponor. Locally applicable building and plumbing codes/regulations have been obeyed.
- Temperatures, pressure and/or voltage limits according to product and design information have not been exceeded.
- The product remains in its originally installed location and is not repaired, replaced, or interfered with, without prior written consent of Uponor.
- The product is connected to potable water supplies or compatible plumbing, heating and/or cooling systems approved or specified by Uponor.

- The product is not connected to or used with third-party products, parts, or components except for those approved or specified by Uponor.
- The product does not show evidence of tampering, mishandling, insufficient maintenance, improper storage, neglect, or accidental damage before installation and being put into operation.

While Uponor has made all effort to ensure that the document is accurate, the company does not guarantee or warrant the accuracy of the information. Uponor reserves the right to change the product portfolio and the related documentation without prior notification, in line with its policy of continuous improvement and development.

Always make sure that the system or product complies with current local standards and regulations. Uponor cannot guarantee the full compliance of the product portfolio and related documents with all local regulations, standards, or working methods.

Uponor disclaims all warranties related to the content of this document, expressed or implied, to the fullest extent permissible unless otherwise agreed or statutory.

Uponor is under no circumstances liable for any indirect, special, incidental, or consequential damage/loss that results from the use or inability to use the product portfolio and related documents.

This disclaimer and any provisions in the document do not limit any statutory rights of consumers.

# 2 Uponor Base thermostat display T-27 230V – Description

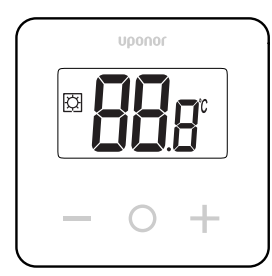

Uponor Base thermostat display T-27 230V (thermostat T-27) comes with a big LCD display and capacitive keys.

The temperature is displayed in large digits for easy readability also from a distance.

The capacitive keys and the front glass make cleaning of the front of the thermostat easy.

A special electronics (triac) ensures that the thermostat is operating completely noiseless and provides highest comfort in all rooms.

# 2.1 Thermostat features

Main characteristics for the thermostat:

- Mounting
  - on wall
  - on standard European patress box/flush mounting box
- Noiseless switching (triac)
- Can supply up to 5 actuators with power
- Optional: an external temperature sensor can be connected to the thermostat, to measure the room or floor temperature

#### **Software features**

Main characteristics of the thermostat software:

- Temperature limitation
- Optional floor sensor connectivity
- Heating/cooling switch
- Regulation modes
  - rt: room temperature
  - rS: external sensor temperature
- rFt: room temperature with floor temperature limitation
- Comfort/ECO modes
- Demand indication in the display
- Calibration
- Valve exercise triggers the actuator valve to open for 2 minutes if the actuator has been closed for 3 days (72 hours)
- Factory reset

### 2.2 System compatibility

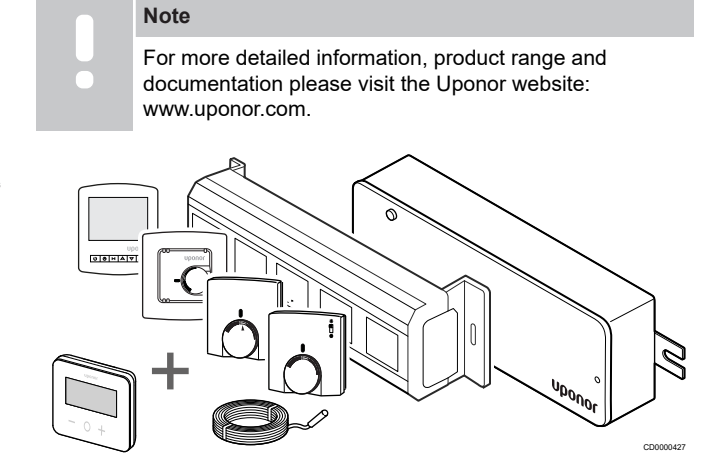

The thermostat T-27 is compatible with the current Uponor Base control system 230 V, the Uponor Base flexiboard controllers (X-24/ X-25/X-26/X-27), the Uponor Base X-23 wiring box as well as the Uponor Smatrix floor/remote sensor S-1XX.

### 2.3 Components of the thermostat

The illustration below shows the thermostat and its components.

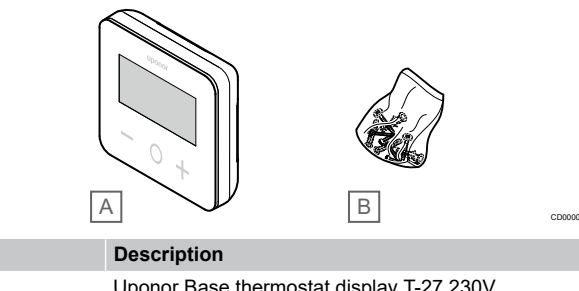

| А | Uponor Base thermostat display T-27 230V |
|---|------------------------------------------|
| В | Mounting material                        |

Item

# **3 Installation**

### 3.1 Placement of thermostat

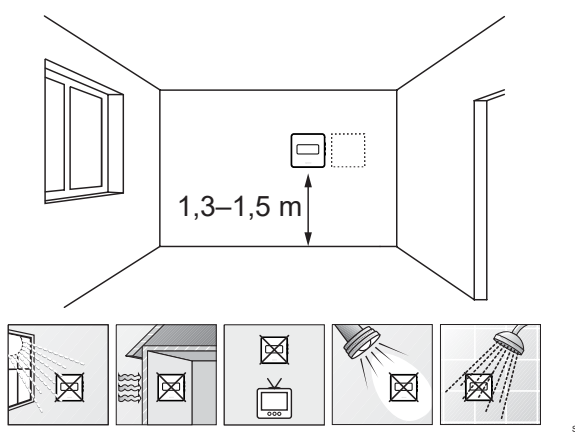

- Select an indoor wall and a position 1,3 m to 1,5 m above the floor.
- Make sure that the thermostat is kept away from direct sunlight.
- Make sure that the thermostat will not be heated through the wall by sunshine.
- Make sure that the thermostat is kept away from any heat source, such as television set, electronic equipment, fireplace, and spotlights. Nearby electric fires and wall or table lamps may also prevent the thermostat from operating properly.
- Make sure that the thermostat is kept away from any source of humidity and water splashes (IP30).

# 3.2 Installation procedure

 Warning!

 The thermostat uses 230 V AC power. Never open and/or separate the front cover from the rear face of the thermostat!

 Caution!

 Do not push hard on the LCD screen as this may cause

irreparable damage.

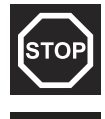

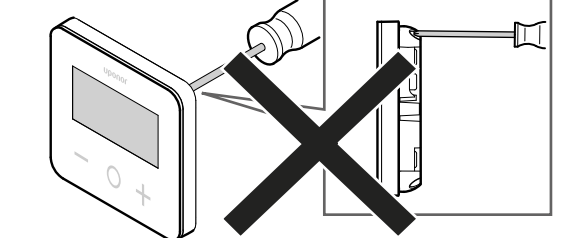

To install the thermostat, follow these steps:

#### Remove the back plastic cover

1

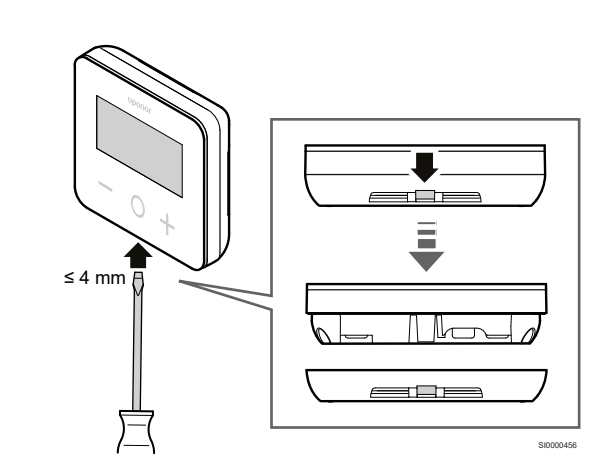

Use a flat screw driver/tool (width max. 4 mm) to remove the back plastic cover.

#### If necessary: cut the back part plastic

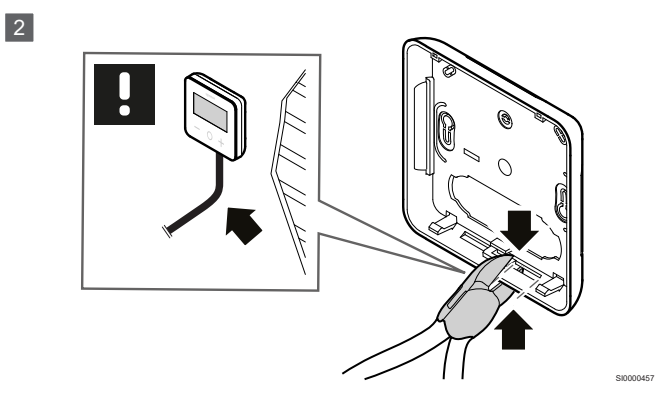

If the thermostat is wall mounted and the cables (or some of them) are placed on the wall, cut the back part plastic.

### **Remove the breakouts**

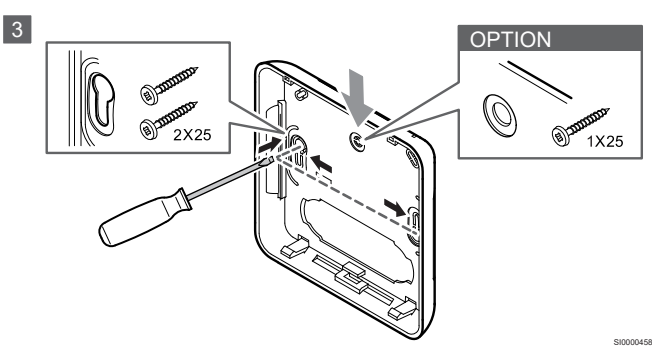

**Wall mounting with 2 screws**: Remove the 2 breakouts for the screws in the back cover.

**Option — wall mounting with 1 screw**: Remove the breakout of the center hole in the back cover.

# Attach the back plastic cover to the wall

#### Wall box mounted

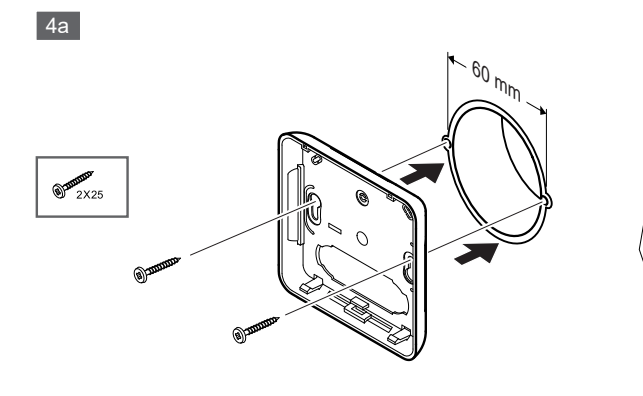

Attach the back cover to the wall box.

#### Wall mounted

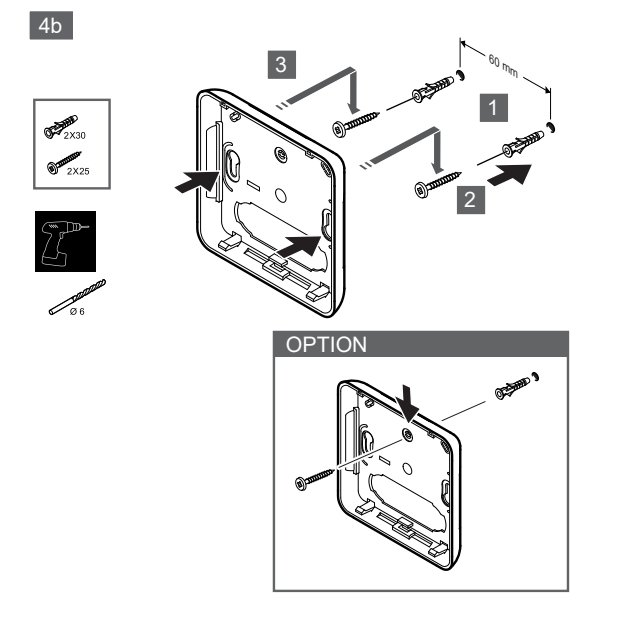

Attach the back cover to the wall with 1 or 2 screws.

#### **Connect the thermostat**

#### Note

Read the wiring diagram in the technical data chapter before making any electrical installation!

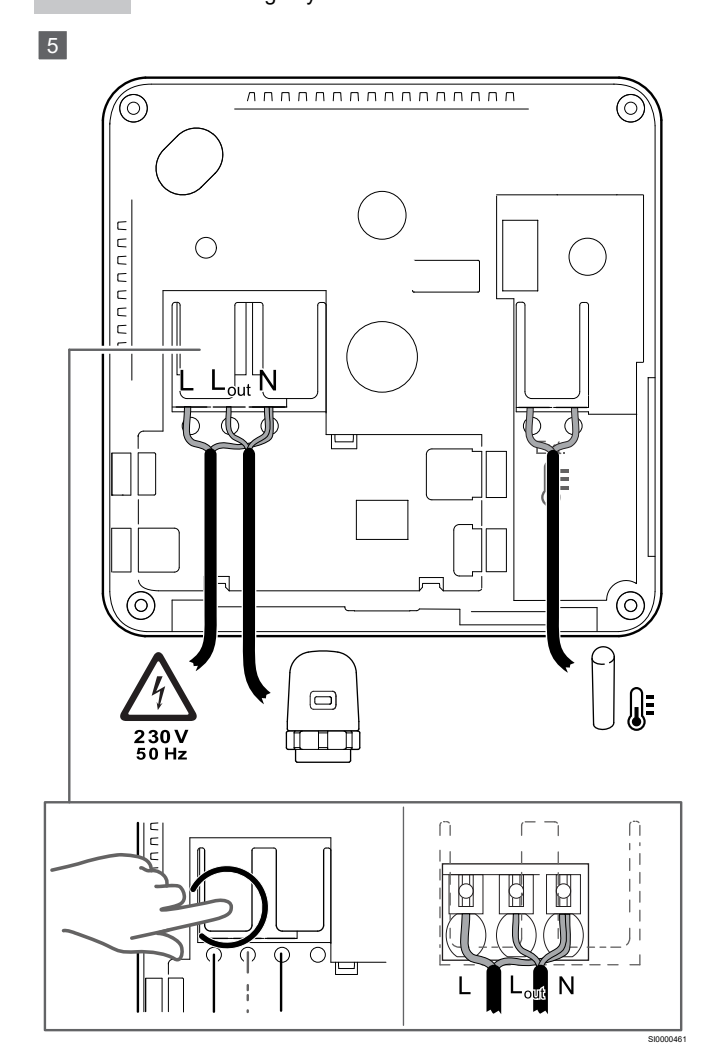

Connect the power cables to the backside of the thermostat. External sensor is optional.

The cables from the actuators can be connected directly to the thermostat or to a separate connection box.

For easier wiring, Uponor Base Flexiboard X-24/X-25/X-26/X-27 offers flexible allocation of one or more actuators to the room thermostats via selector switch during or after installation.

#### Attach the thermostat to the back cover

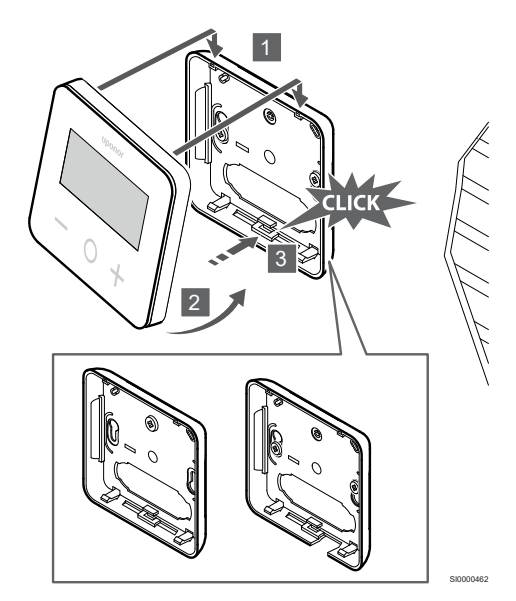

Attach the thermostat to the back cover.

6

- 1. Attach the thermostat body to the back cover by using the 2 hooks in the upper part as hinge.
- 2. Gently press the thermostat down towards the clips at the bottom of the back cover until a clicking sound is heard.
- 3. The thermostat is attached to the back cover.

#### Remove the thermostat from the wall

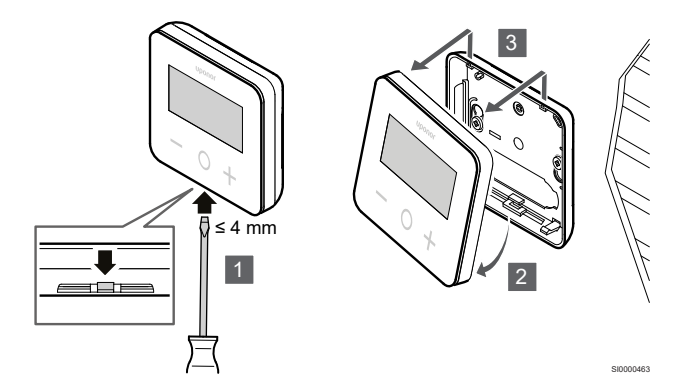

Press the clips at the bottom of the back cover with a flat screwdriver (width max. 4,0 mm) to unlock and remove the thermostat.

# **4 Operation**

### 4.1 Activate the termostat

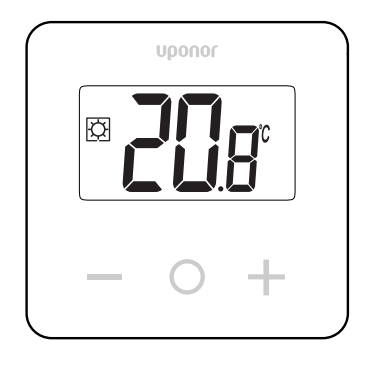

#### Power on/reset display

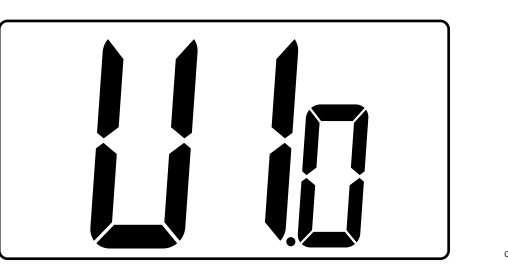

The software version is displayed after power on, or after a product reset.

### **Current mode**

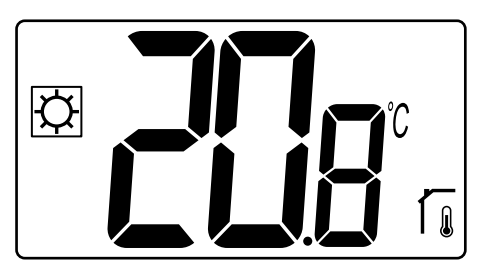

After the power has been set on or the thermostat has been reset, the thermostat runs current mode (Comfort or ECO).

### Thermostat key descriptions

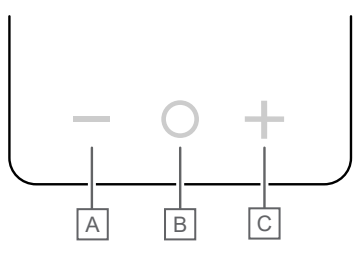

| Key/icon | Description    |  |
|----------|----------------|--|
| -        | Minus/decrease |  |
| 0        | ОК             |  |
| +        | Plus/increase  |  |
| -        |                |  |

Press a key on the thermostat T-27 to initiate an action related to that key.

#### — and + keys

The keys - and + are used to

- Adjust setpoint temperature
- Move from one parameter to the next/previous one in the settings menu

#### O (OK) key

The key O (OK) is used to

- Display temperature measure
- Toggle between current status data, and values of available sensors connected to the thermostat
- Enter and exit the settings menu (holding the key for about 3 seconds)
- Confirm a setting

### 4.2 LCD display descriptions

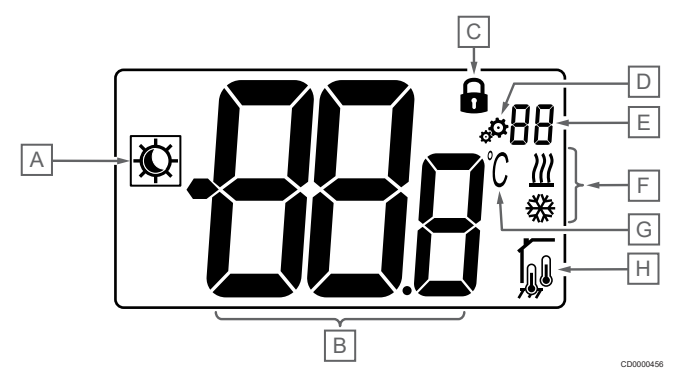

### Symbols/icons

The figure shows all possible symbols and characters that can be shown on the display:

| Item | Icon        | Description                                        |
|------|-------------|----------------------------------------------------|
| A    | × /1        | Comfort/ECO modes                                  |
|      | $\sqrt{r}$  | Visible depending on the selected mode             |
| В    | 88g         | Temperature                                        |
|      |             | Value from internal or external temperature sensor |
| С    | 0           | Locked display and keys                            |
| D    | ф.          | Settings                                           |
| E    | 88          | Settings menu number                               |
| F    | <u>₩</u> /₩ | Heating/cooling demand on the display              |
| G    | C           | Temperature unit                                   |

Uponor Base thermostat display T-27 230V | Installation and operation manual |9

| Item | Icon                                                         | Description                                       |  |
|------|--------------------------------------------------------------|---------------------------------------------------|--|
| Н    | Type of measured data and sensor used for system regulation: |                                                   |  |
|      |                                                              | Room temperature sensor (rt)                      |  |
|      |                                                              | Room temperature with external floor sensor (rFt) |  |
|      |                                                              | Remote temperature sensor (rS)                    |  |

### **Display text**

The following table contains an overview of all the display texts with reference to the respective sections where they are described.

| Display text |                 | Description                                                | Settings<br>menu<br>number |
|--------------|-----------------|------------------------------------------------------------|----------------------------|
| 00.5         | <b>00</b> 5     | ECO mode setback temperature                               | 03                         |
| CLd          | ELd             | Cooling mode                                               | 01                         |
| Cmf          | Enf             | Comfort mode                                               | 02                         |
| dls          | d Is            | Lock keys and display function                             | 09                         |
| Eco          | Eco             | ECO mode                                                   | 02                         |
| Err          | Err             | Error                                                      | —                          |
| FL.H         | FL <sub>H</sub> | High limitation of floor temperature                       | 05                         |
| FL.L         | FLL             | Low limitation of floor temperature                        | 06                         |
| Hot          | Hot             | Heating mode                                               | 01                         |
| HYS          | HYS             | Hysteresis value                                           | 13                         |
| MAH          | <b>NB</b> H     | Maximum heat                                               | 12                         |
|              |                 | Maximum value of setting range of the setpoint temperature |                            |
| Min          | 0.6             | Minimum                                                    | 11                         |
|              |                 | Minimum value of setting range of the setpoint temperature |                            |
| Mod          | Bod             | Mode                                                       | 01                         |
|              |                 | Heating/cooling modes                                      |                            |
| no<br>í      | <b>70</b> a     | Calibration of internal room sensor                        | 07                         |
| no           |                 | Calibration of external room sensor                        | 08                         |
| ſ            | no r            |                                                            |                            |
| rEG          | rEs             | Regulation selection                                       | 04                         |
| rES          | rEs             | Factory reset                                              | _                          |
| rFt          | rFt             | Room temperature with external floor sensor                | 04                         |
| rS           | ۳S              | Remote sensor                                              | 04                         |
| rt           | ٢٤              | Room temperature                                           | 04                         |
| U1.0         | U lo            | Software version                                           | 10                         |
| YES          | <b>9E</b> 5     | Yes                                                        | 07/08                      |

### 4.3 Display temperatures (Comfort/ECO)

Follow below instructions to display the temperatures:

- 1. Press the key or + to see the setpoint
- Press the key O (OK) to display the room temperature and floor temperature (external sensor must be connected and the regulation set to rFt)

### 4.4 Temperature setpoint (Comfort/ECO)

The Comfort/ECO temperature setpoint is continuously monitored.

#### Follow below instructions to modify the temperature setpoints:

- 1. Press the key or + to see the current temperature setpoint
- 2. Press the key or + again to modify the setting temperature
- 3. Press the key O (OK) to confirm the temperature setpoint value

### 4.5 Settings

#### Note

After 1 minute of user inactivity in the settings menu, the thermostat returns automatically to the current mode.

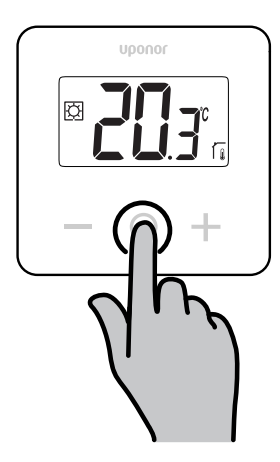

#### Settings menu overview

The following table contains an overview of all the settings with reference to the respective sections where they are described.

| Settings<br>menu<br>number | Name    | Description                                                      |  |
|----------------------------|---------|------------------------------------------------------------------|--|
| 01                         | Mod     | Heating/cooling modes, Page 11                                   |  |
| 02                         | Eco     | Comfort/ECO modes, Page 11                                       |  |
| 03                         | Setback | ECO mode setback temperature, Page 11                            |  |
| 04                         | rEG     | Regulation selection, Page 12                                    |  |
| 05                         | FL.H    | High limitation of floor temperature, Page 12                    |  |
| 06                         | FL.L    | Low limitation of floor temperature, Page 12                     |  |
| 07                         | no      | Calibration of internal room sensor, Page 12                     |  |
| 08                         | no      | Calibration of external room sensor, Page 13                     |  |
| 09                         | dls     | Lock keys and display function, Page 13                          |  |
| 10                         | U1.0    | Software version, Page 14                                        |  |
| 11                         | Min     | Min. value of setting range of the setpoint temperature, Page 14 |  |

| Settings<br>menu<br>number | Name | Description                                                      |
|----------------------------|------|------------------------------------------------------------------|
| 12                         | MAH  | Max. value of setting range of the setpoint temperature, Page 14 |
| 13                         | HYS  | Hysteresis value, Page 14                                        |
| _                          | rES  | Factory reset, Page 14                                           |

#### Enter the settings menu

The settings menu is accessible in both Comfort and ECO modes.

Follow below instructions to enter the settings menu:

- 1. Press the key  $\mathbf{O}$  (OK) for  $\mathbf{3}$  seconds
- 2. Scroll up and down in the menu with the keys and +
- 3. Select the desired menu by pressing the key **O** (OK)
- 4. Change the value with the keys and +
- 5. Press the key **O** (OK) to confirm the settings
- 6. Press the key **O** (OK) for **3 seconds** to return to the current mode

### 4.6 Heating/cooling modes

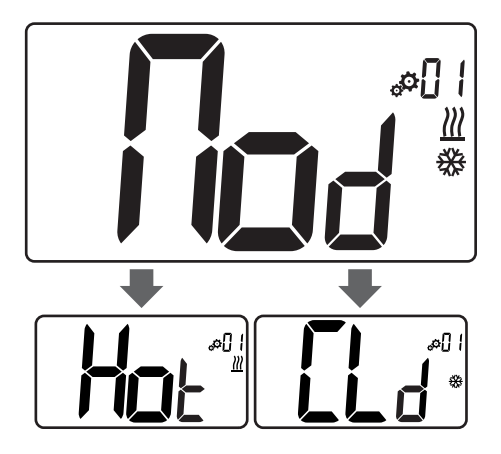

#### Values: Hot/CLd

| Value | Description            |
|-------|------------------------|
| Hot   | Heating mode (default) |
| CLd   | Cooling mode           |

# 4.7 Comfort/ECO modes

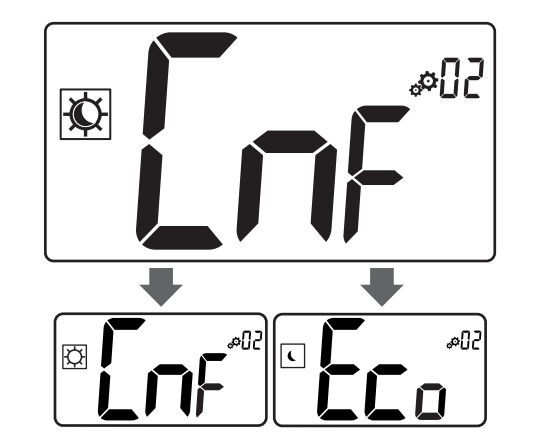

#### Values: Comfort/ECO modes

| Value | Description            |
|-------|------------------------|
| CmF   | Comfort mode (default) |
| Eco   | ECO mode               |

#### **Comfort mode**

| Setpoint setting | Step   | Temperature range |
|------------------|--------|-------------------|
| 21 °C            | 0,5 °C | 5,0 °C to 35 °C   |
|                  |        |                   |

If no limitation is defined, please see the settings menu

#### ECO mode

| Setpoint setting | Step   | Temperature range |
|------------------|--------|-------------------|
| 17 °C            | 0,5 °C | 5,0 °C to 31 °C   |

If no limitation is defined, please see the settings menu

# 4.8 ECO mode setback temperature

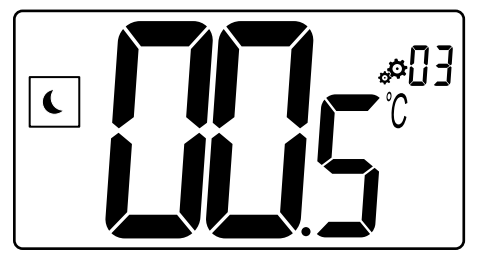

| Description   | Value         |
|---------------|---------------|
| Default value | 4 °C          |
| Step          | 0,5 °C        |
| Values        | 0 °C to 11 °C |

# Calculation of ECO setpoint temperature

When the mode is changed from Comfort to ECO, the value displayed as setpoint temperature is:

- Comfort setpoint ECO setback (in heating)
- or
  - Comfort setpoint + ECO setback (in cooling)

When the mode is changed from ECO to Comfort, the value shown as setpoint temperature is only the setpoint.

### 4.9 Regulation selection

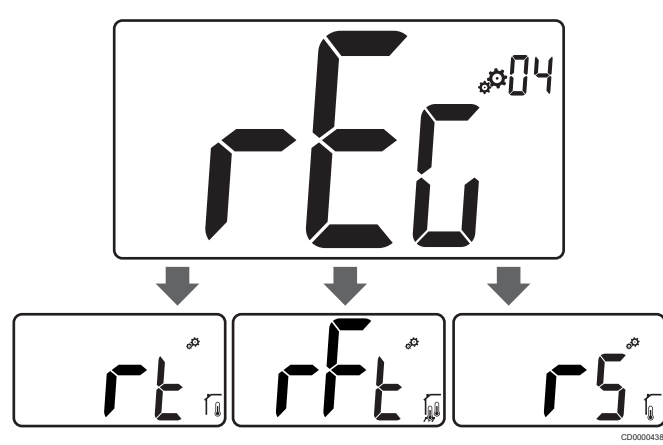

| Descript  | tion     |                     | Value                                                                                                    |
|-----------|----------|---------------------|----------------------------------------------------------------------------------------------------|
| Default v | alue     |                     | rt                                                                                                    |
| Values    |          |                     | rt/rFt/rS                                                                                                    |
| Mode      | lcon     | Sensor              | Description                                                                                                    |
| rt        |          | Internal            | Indoor temperature                                                                                                    |
|           |          |                     | The room temperature is<br>measured with the internal sensor<br>in the thermostat                                                    |
| rFt       |          | Internal & external | Indoor temperature with floor temperature limitation                                                                                 |
|           | ¥€7®     |                     | The room temperature is<br>measured with the internal sensor<br>in the thermostat, and the floor<br>temperature with external sensor |
|           |          |                     | Press the key O (OK) to switch<br>between room temperature and<br>floor temperature                                                  |
| rS        | ~        | External            | Remote sensor temperature                                                                                                    |
|           | <b>Q</b> |                     | The room or floor temperature is<br>measured with an external sensor                                                                 |

# 4.10 High limitation of floor temperature

#### Note

This value is displayed only when the setting "rEG is set on "rFt".

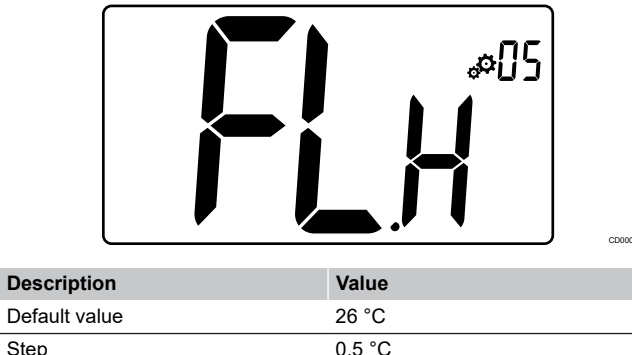

| Boldali Valuo | 20 0                       |
|---------------|----------------------------|
| Step          | 0,5 °C                     |
| Values        | 20 °C (or "FL.L") to 35 °C |
|               |                            |

# 4.11 Low limitation of floor temperature

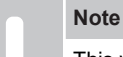

This value is displayed and set only if the parameter "**rEG**" is set on "**rFt**".

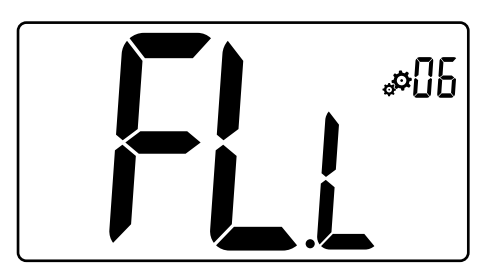

| Description   | Value                      |
|---------------|----------------------------|
| Default value | 20 °C                      |
| Step          | 0,5 °C                     |
| Values        | 10 °C to 30 °C (or "FL.H") |

# 4.12 Calibration of internal room sensor

# Note This menu is only displayed if the parameter "rEG" is set with "rt" or "rFt". Note

If the keys — and + are pressed simultaneously, the sensor calibration is reset.

"no" is displayed

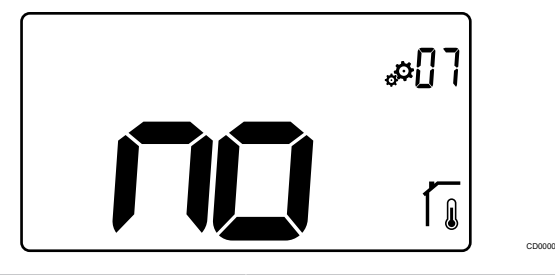

| Description   | Value             |
|---------------|-------------------|
| Default value | No (0,0 °C)       |
| Step          | 0,1 °C            |
| Values        | -3,0 °C to 3,0 °C |

The indicator says **"no**" (correction value is zero) when the calibration mode is entered for the first time. This means no calibration has been performed yet.

Enter the reading on the thermometer using the keys — and + (step of 0,1  $^{\circ}$ C).

The setting is validated with key **O** (OK).

# 4.13 Calibration of external room sensor

|   | Note                                                                                                    |
|---|----------------------------------------------------------------------------------------------------|
| • | This menu is only displayed if the parameter $"\textbf{rEG}"$ is set with $"\textbf{rS}"$ or $"\textbf{rFt}".$ |
|   | Note                                                                                                    |
|   | If the keys — and + are pressed simultaneously, the sensor calibration is reset.                               |
|   | "no" is displayed                                                                                              |
|   |                                                                                                    |
|   | \$D&                                                                                                    |
|   |                                                                                                    |
|   |                                                                                                    |

| Description   | Value             |
|---------------|-------------------|
| Default value | No (0,0 °C)       |
| Step          | 0,1 °C            |
| Values        | -3.0 °C to 3.0 °C |

The indicator says **"no"** (correction value is zero) when the calibration mode is entered for the first time. This means no calibration has been performed yet.

Enter the reading on the thermometer using the keys — and + (step of 0,1  $^{\circ}$ C).

The setting is validated with key **O** (OK).

# 4.14 Lock keys and display function

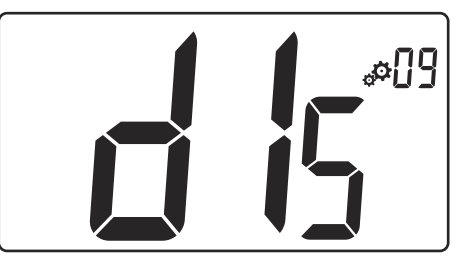

| Value | Description                          |
|-------|--------------------------------------|
| Yes   | Activate the lock display and keys   |
| No    | Deactivate the lock display and keys |

The "**lock keys and display function**" is used to lock the thermostat keys and LCD display.

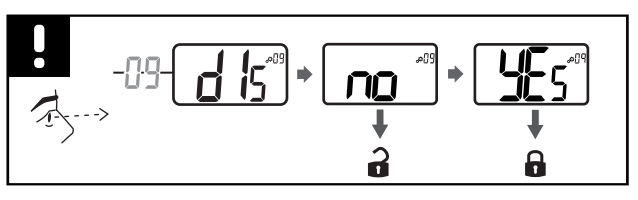

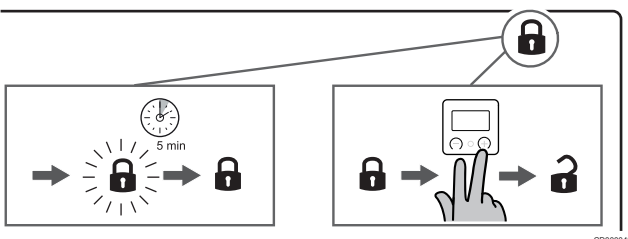

#### Lock keys and display

Follow the instruction below to activate the lock function of the thermostat display and keys:

- 1. Press the key O (OK) for 3 seconds
- 2. Scroll up in the menu with the key + to **09 dls**
- 3. Select the desired menu by pressing the key **O** (OK)
- 4. Change the displayed value "no" to "Yes" with the key +
- 5. Press the key **O** (OK) to confirm the settings
- 6. Press the key **O** (OK) for **3 seconds** to return to the current mode
- 7. The lock icon on the display starts flashing
- 8. After 5 minutes of inactivity, the lock icon stops flushing and the thermostat is locked

#### Unlock keyboard and display

#### Temporary deactivation of the lock function

Follow the instruction below to temporarily deactivate the lock function of the thermostat display and keys:

- 1. Press the keys and + during **5 seconds**. The lock icon starts flashing.
- 2. Make necessary changes in the setpoint, navigate in the settings menu and change parametres.
- 3. After 5 minutes of inactivity, the thermostat will automatically be locked again.

#### Complete deactivation of the lock function

Follow the instruction below to completely deactivate the lock function of the thermostat display and keys:

- 1. Press the keys and + during **5 seconds**. The lock icon starts flashing.
- 2. Press the key  ${\bf O}$  (OK) for  ${\bf 3}\ {\bf seconds}$
- 3. Scroll up in the menu with the key + to **09 dls**
- 4. Select the desired menu by pressing the key **O** (OK)
- 5. Change the displayed value "**Yes**" to "**No**" with the key +
- 6. Press the key  $\mathbf{O}$  (OK) to confirm the settings
- 7. Press the key **O** (OK) for **3 seconds** to return to the current mode
- 8. The lock icon on the display disappeare and the thermostat is unlocked

# 4.15 Software version

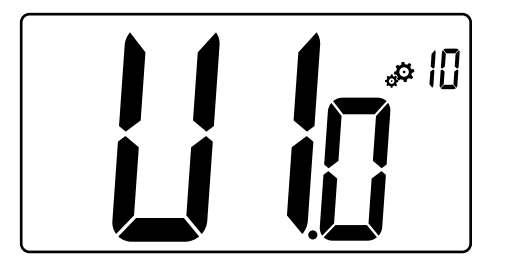

Press and hold the key  $\mathbf{O}$  (OK) to display the software version and debug information.

The software version is written: Vx.x.

# 4.16 Min. value of setting range of the setpoint temperature

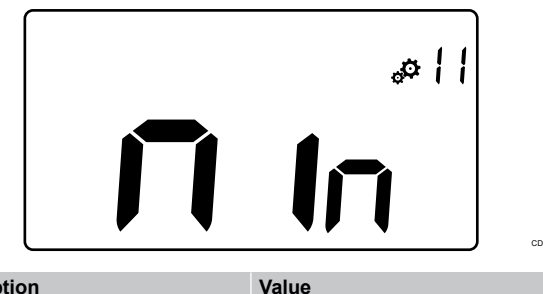

| Description            | Value             |
|------------------------|-------------------|
| Factory settings value | 5,0 °C            |
| Values                 | 5,0 °C to 15,0 °C |

4.17 Max. value of setting range of the setpoint temperature

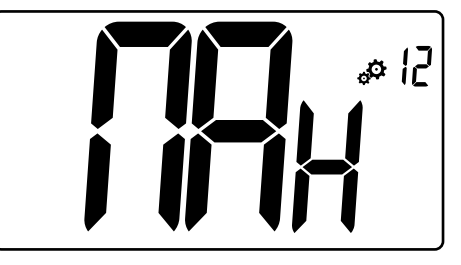

| Description            | Value              |
|------------------------|--------------------|
| Factory settings value | 30,0 °C            |
| Values                 | 20,0 °C to 37,0 °C |

# 4.18 Hysteresis value

# 

| Description   | Value          |
|---------------|----------------|
| Default value | 0,3 °C         |
| Step          | 0,1 °C         |
| Values        | 0,2 °C to 3 °C |

Follow the instruction below to set the hysteresis value:

- 1. Use the keys and + to set the hysteresis value
- 2. Validate the settings with the key **O** (OK)

# 4.19 Factory reset

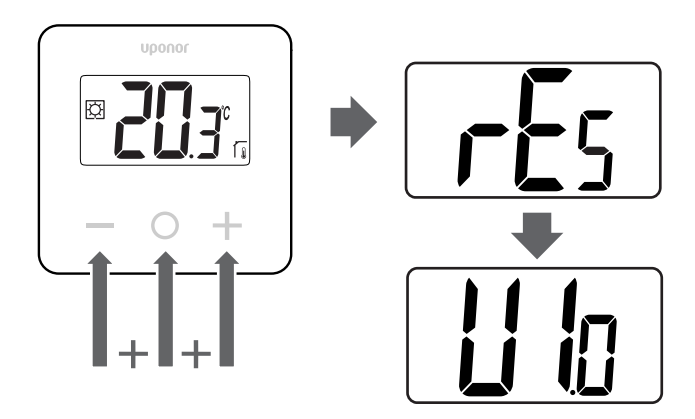

Follow below instructions to reset the thermostat (factory reset):

- 1. Hold all three keys and O (OK) and + for 10 seconds
- 2. The thermostat is reset with factoring settings

# **5 Troubleshooting**

# 5.1 Temperature measurement errors

#### Note

The error can be identified in the regulation settings (04) for respective sensor mode rS/rt/rFt.

The thermostat can fail to measure the temperature due to connection problems with the temperature sensor.

If the selected mode is "rS", the display shows "Err".

Change the mode to " $\mathbf{rt}$ " to continue working with the internal sensor or replace the external sensor.

#### Internal sensor (rt)

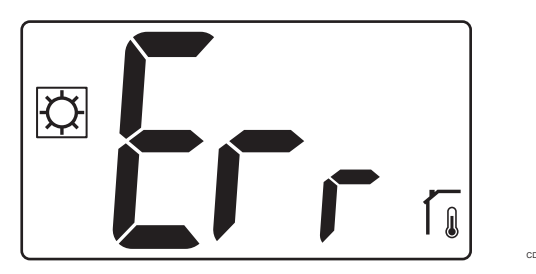

In "rt" mode, "Err" is displayed and the icon internal sensor is shown.

#### **External sensor (rS)**

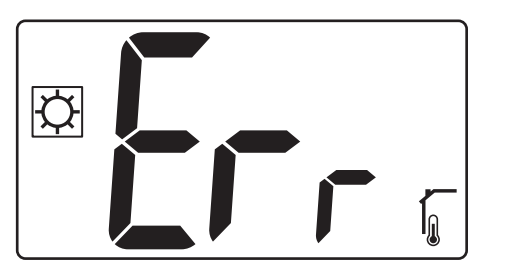

In  $"{\bf rS}"$  mode, " ${\bf Err}"$  is displayed and the icon external sensor is shown.

#### Internal and external sensors (rFt)

#### rFt - Internal sensor error

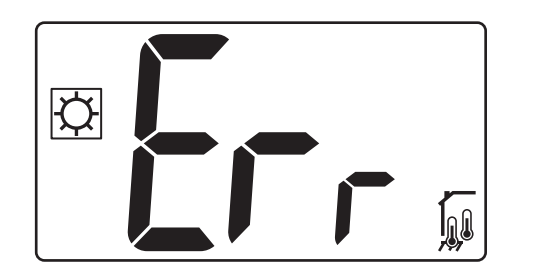

If the **internal sensor fails**, "Err" and the internal + floor sensor icons are shown.

#### rFt - External sensor error

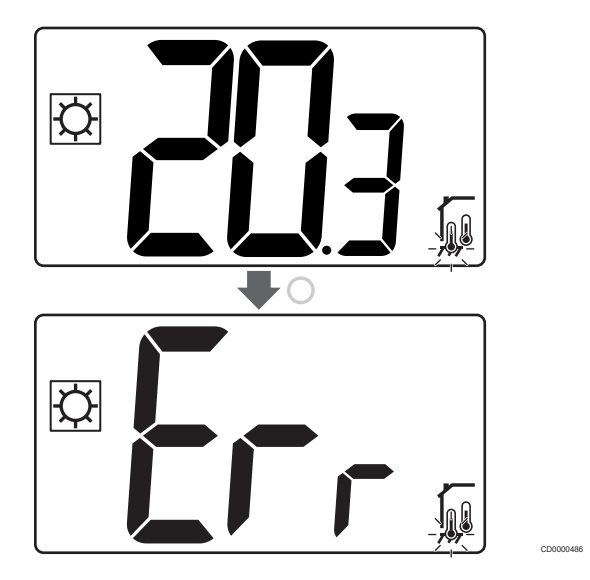

If the **external (floor) sensor fails**, the thermostat carries on to measure the temperature with the internal sensor.

- The icon with internal and floor sensors is shown, but the floor sensor flashes.
- Press the key O (OK) and "Err" is shown instead of the floor temperature, and the floor sensor icon flashes.

# 6 Technical data

# 6.1 Technical specifications

| Description                         | Value                                                                                         |
|-------------------------------------|-----------------------------------------------------------------------------------------------|
| Product name                        | Uponor Base thermostat display<br>T-27 230V                                                   |
| IP                                  | IP30 (IP: degree of inaccessibility<br>to active parts of the product and<br>degree of water) |
| Max. ambient RH (relative humidity) | 60 % at 20 °C                                                                                 |
| Marking                             | CE, UKCA, EAC                                                                                 |
| ERP                                 | Class I                                                                                       |
| Power supply                        | 230 V AC, 50 Hz                                                                               |
| Operating temperature               | 0 °C to +50 °C                                                                                |
| Wired control                       | TRIAC 230 V                                                                                   |
| Storage temperature                 | -20 °C to +60 °C                                                                              |
| Room temperature sensor (rt)        | CTN 10 K at 25 °C                                                                             |
| External temperature sensor         | CTN 10 K at 25 °C                                                                             |
| Thermostat colour                   | Thermostat body RAL 9016<br>Transparent front glass                                           |

### **Regulatory conformance**

The Uponor Base thermostat display T-27 230V complies with the following directives.

- CE
- UKCA
- EAC

#### EU/UK Declaration of conformity

Hereby, Uponor declares that the Uponor Base thermostat display T-27 230V is in compliance with the relevant Community harmonisation legislation.<sup>1)</sup>

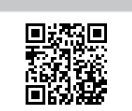

The full text of the EU/UK declaration of conformity is available at the following internet address:

https://www.uponor.com/doc/1120075

1) Refer to the related Uponor product for the specified certification and compliance marks.

Additional product information and instructions are delivered with the Uponor product. They are available at the website www.uponor.com/ services/download-centre and at the national Uponor websites in local language.

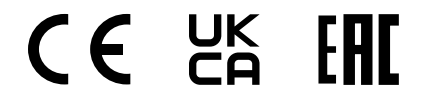

### 6.2 Dimensions

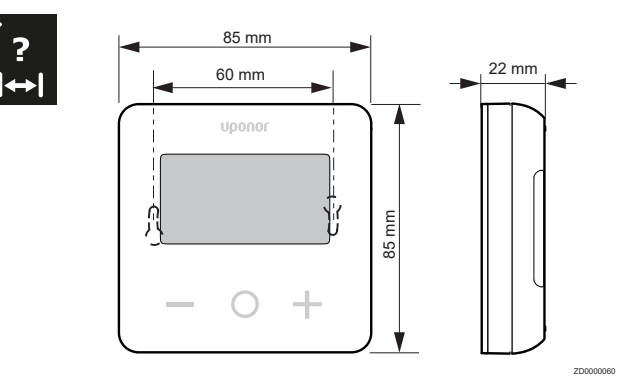

# 6.3 Wiring diagram

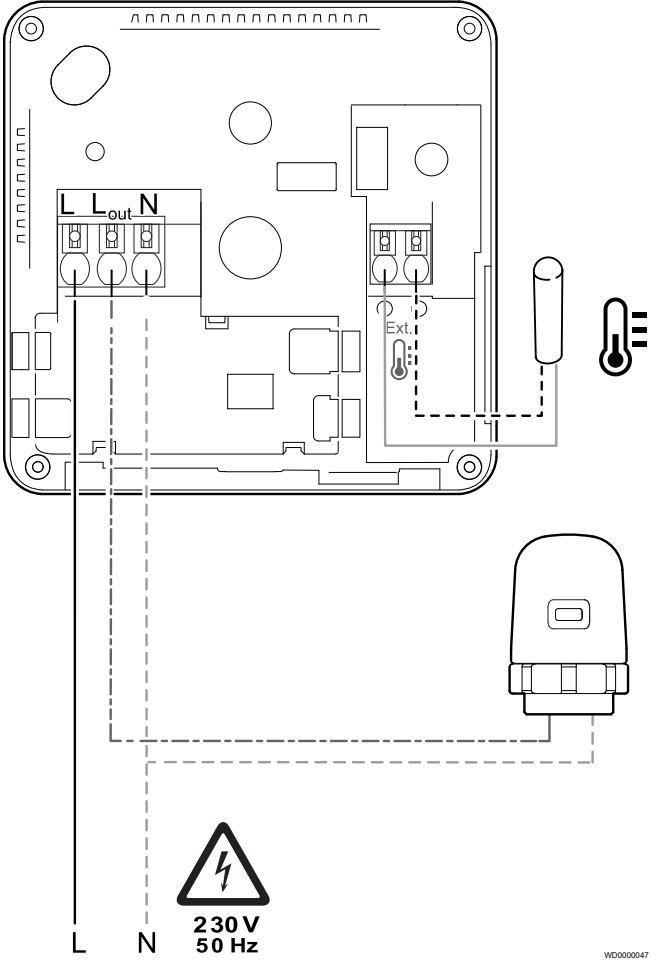

| Item | Connection | Description     |
|------|------------|-----------------|
| A    | L          | Power           |
| В    | L out      | Actuator        |
| С    | Ν          | Neutral         |
| D    |            | External sensor |
| E    |            | External sensor |

### 6.4 Menu description

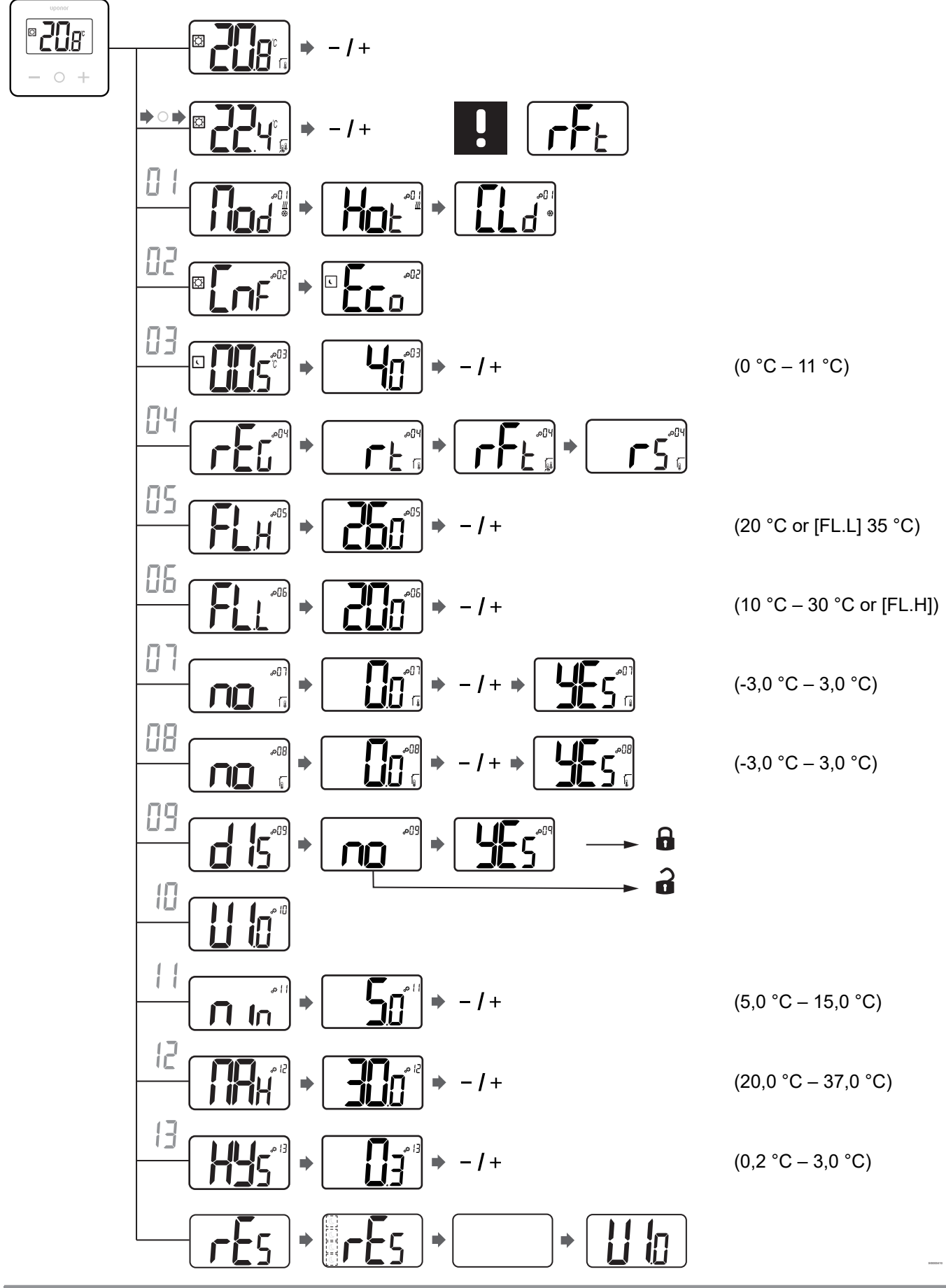

Uponor Base thermostat display T-27 230V | Installation and operation manual | 17

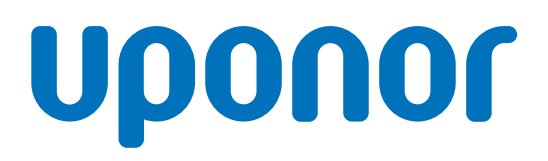

#### **Uponor GmbH**

Industriestraße 56, D-97437 Hassfurt, Germany

1120503 v3\_08\_2023\_EN Production: Uponor/ELO Uponor reserves the right to change the product portfolio and the related documentation without prior notification, in line with its policy of continuous improvement and development.

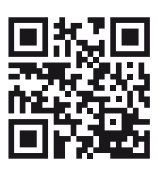

www.uponor.com